## Step to access the UTM VPN.

1. Access <u>https://new-vpn.utm.my</u> then click download button for download the client agent and install it.

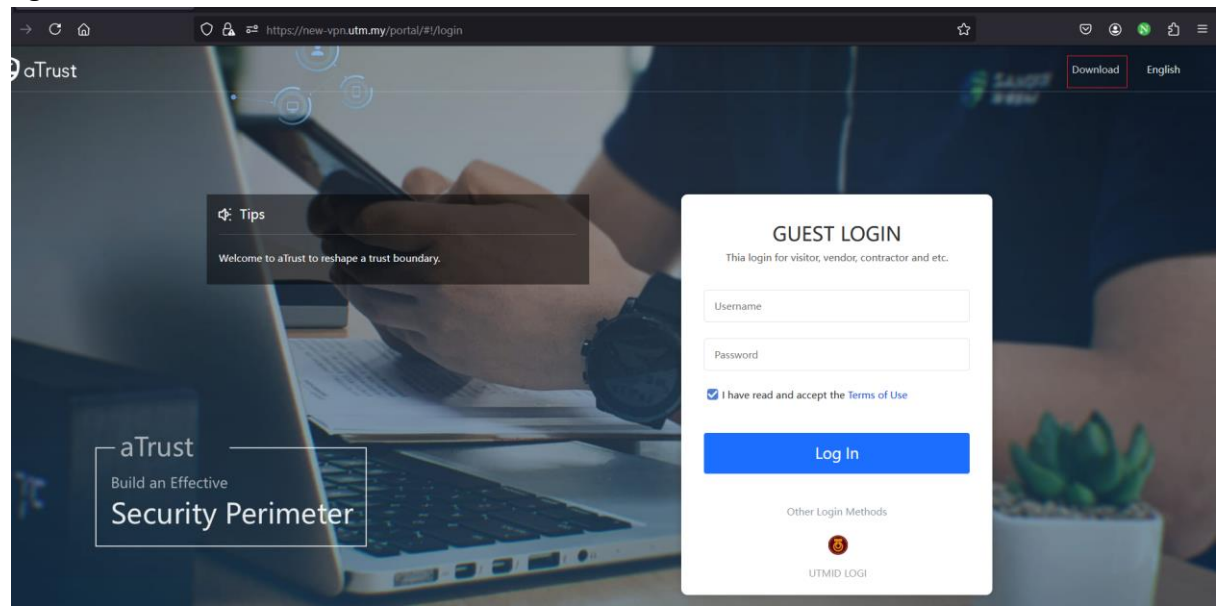

2. After done install will prompt out the massage to close web browser. Please click button to close web browser then will prompt out the page like below picture.

|          |                                                | $\Rightarrow$   - $\Box$ ×                           |  |  |  |  |
|----------|------------------------------------------------|------------------------------------------------------|--|--|--|--|
| Log In   | <b>ا</b> ر) Tips                               | 1                                                    |  |  |  |  |
|          | Welcome to aTrust to reshape a trust boundary. | UTMID LOGIN                                          |  |  |  |  |
| •        |                                                | This login for UTM Students, Staff, Lecturers, Only. |  |  |  |  |
| Work     |                                                |                                                      |  |  |  |  |
| 8        |                                                | Username                                             |  |  |  |  |
| Settings |                                                |                                                      |  |  |  |  |
|          |                                                |                                                      |  |  |  |  |
|          |                                                | ✓ I have read and accept the 《Terms of Use》          |  |  |  |  |
|          |                                                | Log In                                               |  |  |  |  |
|          |                                                |                                                      |  |  |  |  |
|          |                                                | Other Login Methods                                  |  |  |  |  |
|          |                                                | 2                                                    |  |  |  |  |
|          |                                                |                                                      |  |  |  |  |
| ≡        |                                                |                                                      |  |  |  |  |

If u don't have UTM id or not UTM staff or student please change to login by GUEST LOGIN. Please click the icon GUEST LOGIN as arrow no 2.

3. After the login show guest login, please login using the id and password as provided.

|                                          |                                                | $\Rightarrow$   - $\Box$ x                          |  |  |  |  |
|------------------------------------------|------------------------------------------------|-----------------------------------------------------|--|--|--|--|
| Log In                                   | 📣 Tips                                         |                                                     |  |  |  |  |
| J. J. J. J. J. J. J. J. J. J. J. J. J. J | Welcome to aTrust to reshape a trust boundary. | GUEST LOGIN                                         |  |  |  |  |
|                                          |                                                | Thia login for visitor, vendor, contractor and etc. |  |  |  |  |
| Work                                     |                                                | Username                                            |  |  |  |  |
| Settings                                 |                                                |                                                     |  |  |  |  |
|                                          |                                                | ✓ I have read and accept the 《Terms of Use》         |  |  |  |  |
|                                          |                                                | Log In                                              |  |  |  |  |
|                                          |                                                | Other Login Methods                                 |  |  |  |  |
|                                          |                                                | UTMID LOG                                           |  |  |  |  |
|                                          |                                                | Network Log Collection More                         |  |  |  |  |

4. Please change your password when this page prompt out. This will come out for the new user.

| Cog In<br>€<br>Work | <ul> <li>⇐ Back   Reset Password</li> <li>① Your account is using the default password. Please change your password immediately to ensure security. After resetting, the account logged on other endpoints will be logged out.</li> </ul> |
|---------------------|----------------------------------------------------------------------------------------------------|
| Settings            | <ul> <li>kesting</li> <li>Current Password</li> <li>New Password</li> <li>Confirm Password</li> </ul>                                                                                                    |
|                     | 🔁 Network 🗈 Log Collection 🔲 More 🖻                                                                                                    |

5. After change the new password will auto login n success access the vpn. Able to see the resources as u allow to access. This able to see when u click the icon aTrust.

| This PC         | te       | Workspace |           |   | 0 == == | App name, descrip | - C         |                |      |   |
|-----------------|----------|-----------|-----------|---|---------|-------------------|-------------|----------------|------|---|
| aTrust Ki<br>Ri | Work     | IP-20.125 | IP-20.125 | 5 |         |                   |             |                |      |   |
| Recycle Bin     | Settings |           | <         |   |         |                   |             |                |      |   |
| CometPlayer 0(  |          |           |           |   |         |                   |             |                |      |   |
| EasyConnect     | ≡        |           |           |   |         |                   | 🖻 Diagnosis | Log Collection | More | ≣ |
|                 |          |           |           |   | No. 4   |                   |             |                |      |   |